# Travaux pratiques - Configuration de la sauvegarde et de la récupération de données sous Windows 8

# Introduction

Dans Windows 8, Microsoft propose un nouveau moyen de protéger vos fichiers de données appelé Historique des fichiers. Cette fonction Historique des fichiers remplace les fonctionnalités de sauvegarde et de restauration de Windows 7 et fonctionne de façon similaire à l'application Time Machine d'Apple. Le système de fichiers est régulièrement analysé (toutes les heures par défaut) et tous les fichiers modifiés sont copiés dans une autre partition ou sur un disque externe. Au fil du temps, il est possible de consulter un historique complet des modifications apportées aux fichiers et de restaurer ces fichiers, à l'aide de l'utilitaire Restaurer des fichiers personnels. Au cours de ces travaux pratiques, vous activerez l'utilitaire Historique des fichiers et l'autoriserez à enregistrer vos fichiers de données. Vous utiliserez ensuite l'utilitaire Restaurer des fichiers personnels pour restaurer certains de vos fichiers de données.

## Matériel conseillé

- Un ordinateur avec Windows 8 installé.
- L'ordinateur doit disposer d'une deuxième partition permettant d'enregistrer la sauvegarde.

### Étape 1 : Ouvrez l'outil Historique des fichiers.

- a. Ouvrez une session en tant qu'Administrateur.
- b. Pour ouvrir l'Historique des fichiers, cliquez sur **Rechercher > Panneau de configuration > Historique des fichiers**.
- c. La fenêtre **Historique des fichiers** s'affiche. La fonction Historique des fichiers est désactivée par défaut. Pour l'activer, cliquez sur **Activer**.

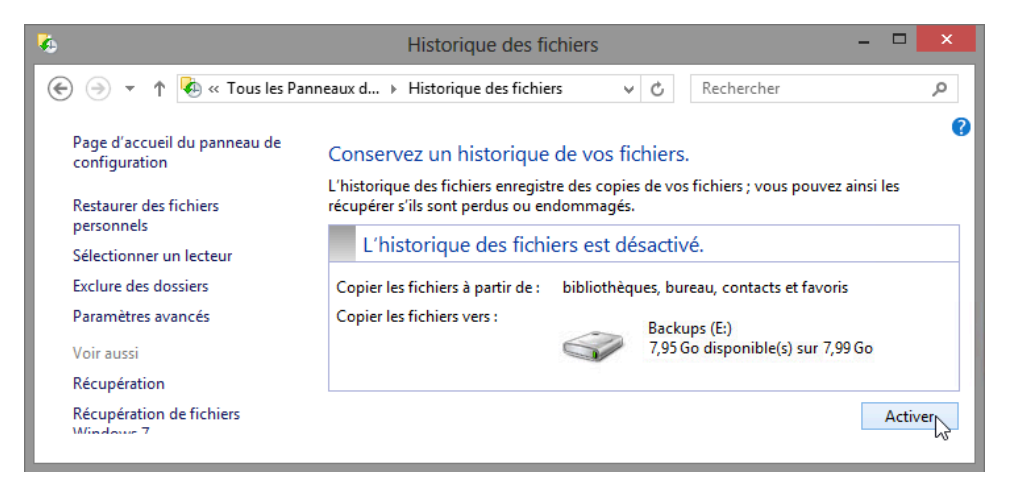

Où la fonction Historique des fichiers enregistre-t-elle les fichiers ?

d. La fonction Historique des fichiers enregistre les fichiers de données lorsque vous l'activez. Un horodatage de la sauvegarde s'affiche dans la zone Historique des fichiers activé. Vous pouvez à tout moment cliquer sur Exécuter maintenant pour que la fonction Historique des fichiers sauvegarde vos fichiers immédiatement.

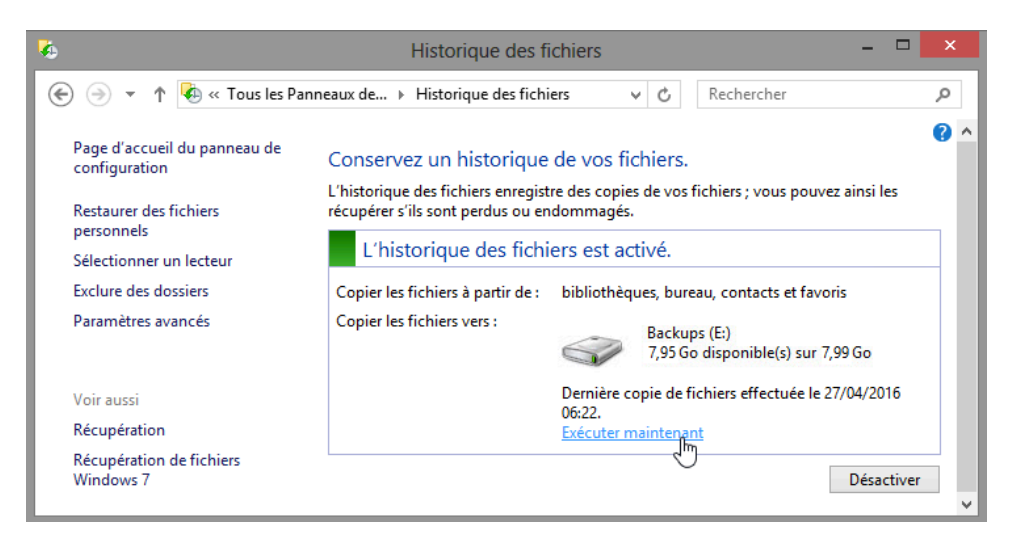

#### Étape 2 : Créez deux fichiers texte sur le Bureau.

- a. Créez un fichier texte sur le Bureau appelé **Fichier 1**. Cliquez avec le bouton droit sur le **Bureau**, sélectionnez **Nouveau > Document texte**. Nommez ce fichier **Fichier 1**.
- b. Double-cliquez sur Fichier 1, puis tapez Ceci est le texte original dans le fichier 1 dans la fenêtre Fichier 1 - Bloc-notes, puis enregistrez le fichier texte.

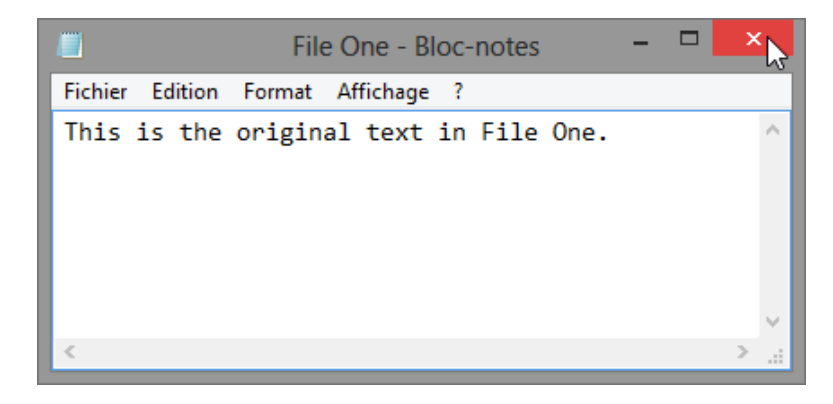

c. Créez un deuxième fichier texte sur le Bureau appelé Fichier 2. Ouvrez le fichier et tapez le texte « Le texte de ce fichier sera modifié. », puis fermez et enregistrez celui-ci.

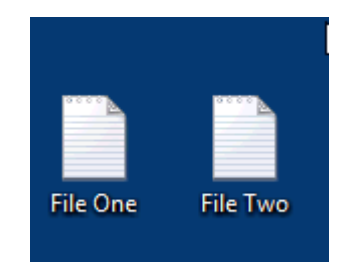

#### Étape 3 : Exécutez l'Historique des fichiers une deuxième fois.

Dans la fenêtre Historique des fichiers, cliquez sur **Exécuter maintenant**. Cette opération effectue une sauvegarde des fichiers que vous venez de créer sur le Bureau.

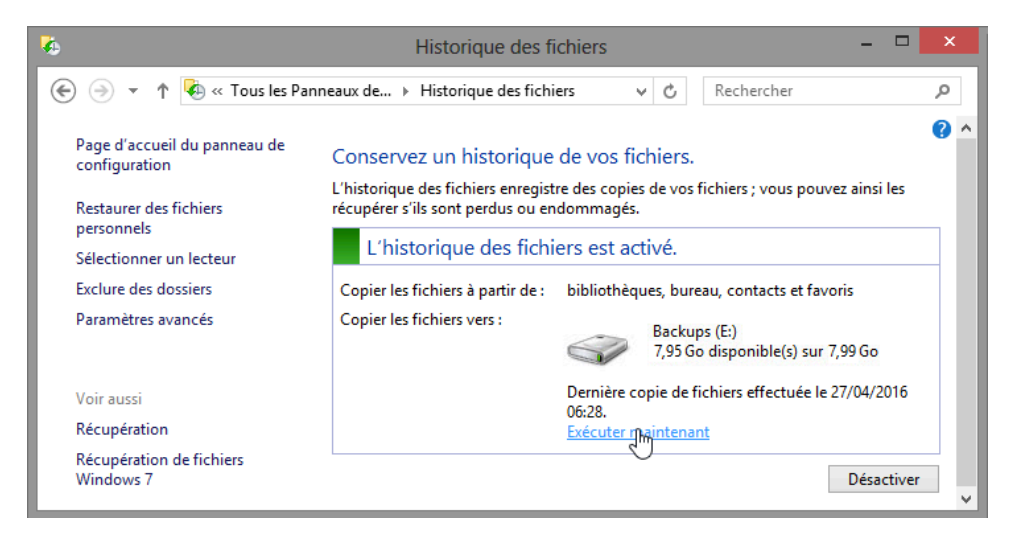

- Étape 4 : Utilisez l'utilitaire Restaurer des fichiers personnels pour afficher l'historique des fichiers.
  - a. Dans la fenêtre Historique des fichiers, cliquez sur Restaurer des fichiers personnels.

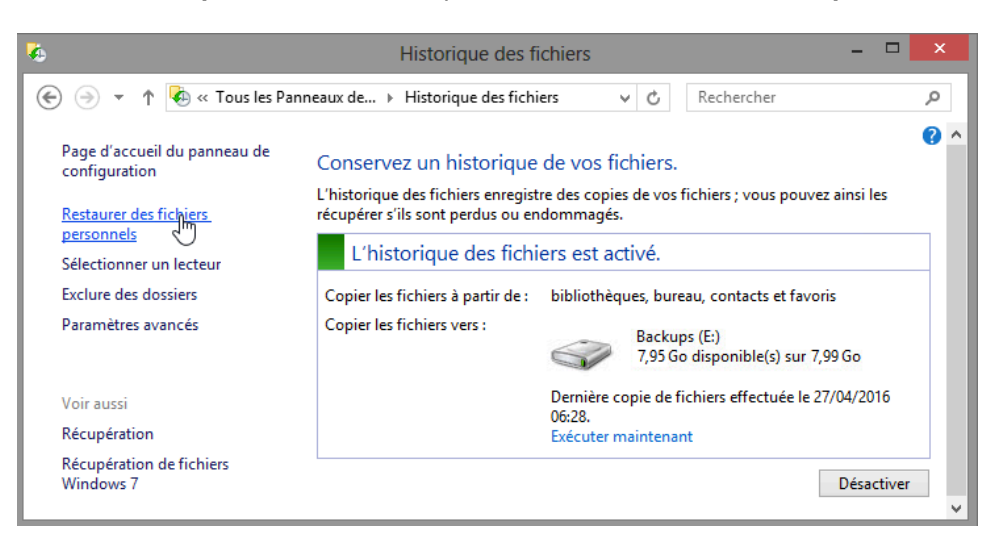

b. La fenêtre Accueil - Historique des fichiers s'ouvre. Cette fenêtre affiche la date et l'heure de la dernière sauvegarde, avec les icônes de dossier et de bibliothèque pour accéder aux emplacements de sauvegarde. Il existe également des commandes de navigation dans l'historique des fichiers en bas de la fenêtre. Double-cliquez sur le dossier Bureau.

| Page d'accueil - Historique des fichiers |                                                       |   |   |    |  |  |
|------------------------------------------|-------------------------------------------------------|---|---|----|--|--|
| € ∋ -                                    | ↑ Page d'accueil v C Rechercher dans Tout             | þ | ħ | \$ |  |  |
| mercredi 27 avril 2016 06:28   2 sur 2   |                                                       |   |   |    |  |  |
|                                          | ▲ Bibliothèque (4)                                    |   |   |    |  |  |
|                                          | 🔔 🔍 🌛 🦉                                               |   |   |    |  |  |
|                                          | Documents Images Musique Vidéos                       |   |   |    |  |  |
|                                          | Dossier de fichiers (3) Bureau Bureau Intacts Favoris |   |   |    |  |  |
|                                          | 7 élément(s)                                          |   |   |    |  |  |
|                                          |                                                       |   |   |    |  |  |

c. La fenêtre Bureau - Historique des fichiers s'affiche avec les deux fichiers texte que vous avez enregistrés sur le Bureau. Notez que dans la partie supérieure de la fenêtre, à droite de la date et de l'heure de la sauvegarde, est affiché 2 sur 2. Ces numéros vous indiquent qu'il s'agit de la deuxième sauvegarde sur deux. Cliquez sur l'icône représentant une flèche vers la gauche, qui se trouve au bas de la fenêtre.

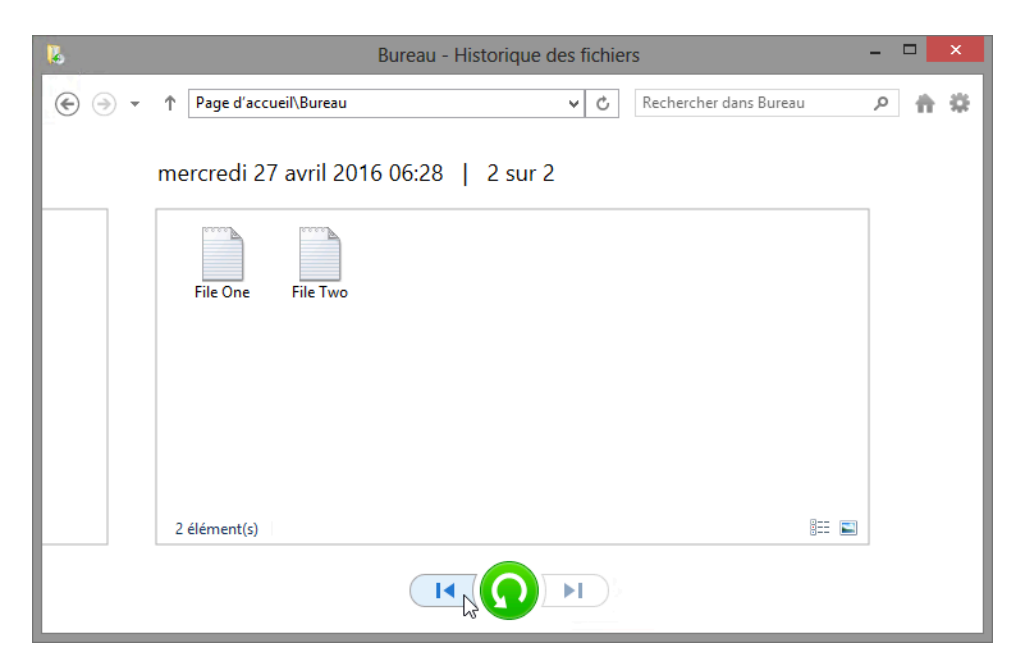

d. Notez que l'horodatage passe à une date et une heure antérieures et les numéros à droite de l'horodatage passent à 1 sur 2. Vous voyez maintenant la première sauvegarde, qui a été effectuée immédiatement après l'activation de la fonction Historique des fichiers. Fichier 1 et Fichier 2 ne sont plus affichés.

| 8     | Bureau - Historique des fichiers         |    |   |        |  |  |  |
|-------|------------------------------------------|----|---|--------|--|--|--|
| € ∋ - | ↑ Page d'accueil\Bureau                  | ,p | f | *      |  |  |  |
|       | mercredi 27 avril 2016 06:22   1 sur 2 📡 | 1  | n | nercre |  |  |  |
|       |                                          |    |   |        |  |  |  |
|       |                                          |    |   |        |  |  |  |
|       |                                          |    |   |        |  |  |  |
|       |                                          |    |   |        |  |  |  |
|       | 0 élément 📰 🖺                            |    |   |        |  |  |  |
|       |                                          |    |   |        |  |  |  |

Pourquoi ces deux fichiers texte sont-ils absents du dossier Bureau de la première sauvegarde ?

e. Fermez la fenêtre Bureau - Historique des fichiers.

Étape 5 : Modifiez les fichiers texte sur le Bureau et créez un autre historique de sauvegarde.

a. Cliquez avec le bouton droit sur Fichier 1, puis sélectionnez Supprimer.

b. Ouvrez et modifiez Fichier 2. Ajoutez le texte suivant : Ce texte a été ajouté à l'étape 5 des TP. Quittez le Bloc-notes et enregistrez les modifications.

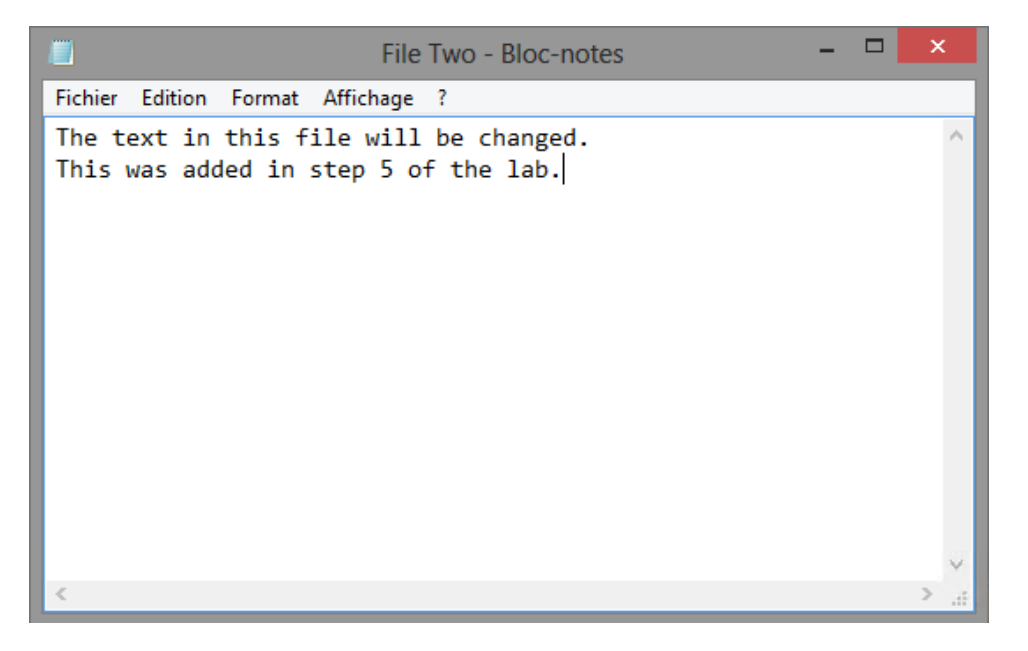

c. Dans la fenêtre **Historique des fichiers**, cliquez sur **Exécuter maintenant** pour créer une autre sauvegarde dans Historique des fichiers.

# Étape 6 : Ouvrez l'utilitaire Restaurer des fichiers personnels pour consulter l'historique des fichiers.

- a. Dans la fenêtre Historique des fichiers, cliquez sur Restaurer des fichiers personnels.
- b. Double-cliquez sur le dossier Bureau.

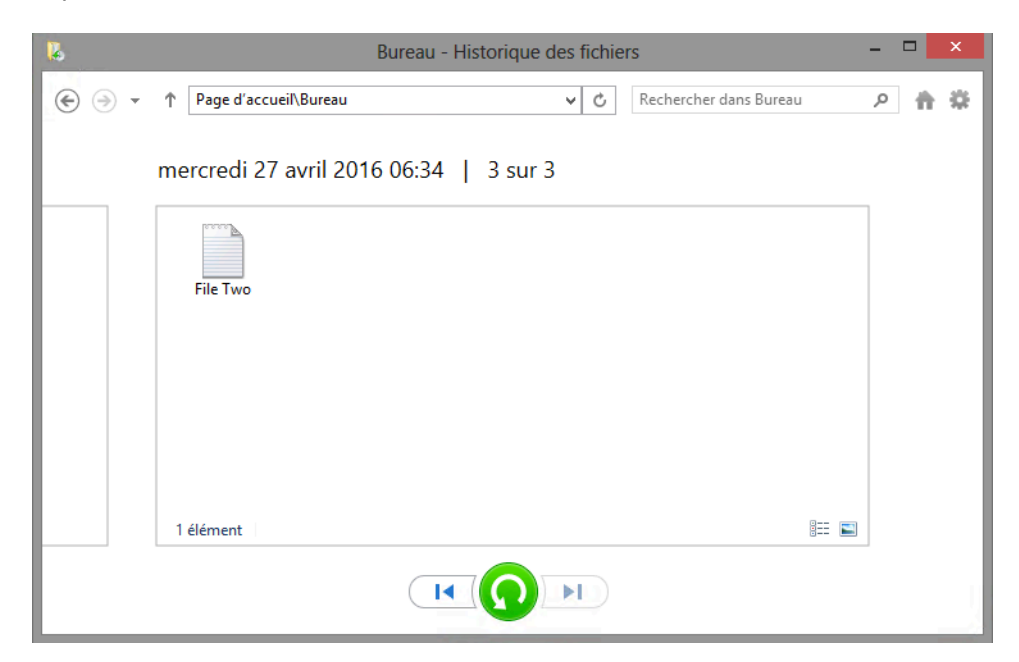

Quels sont les fichiers affichés dans le dossier Bureau de la sauvegarde la plus récente ?

c. Cliquez sur l'icône Version précédente en bas de l'écran pour voir l'aspect du Bureau avant le dernier enregistrement.

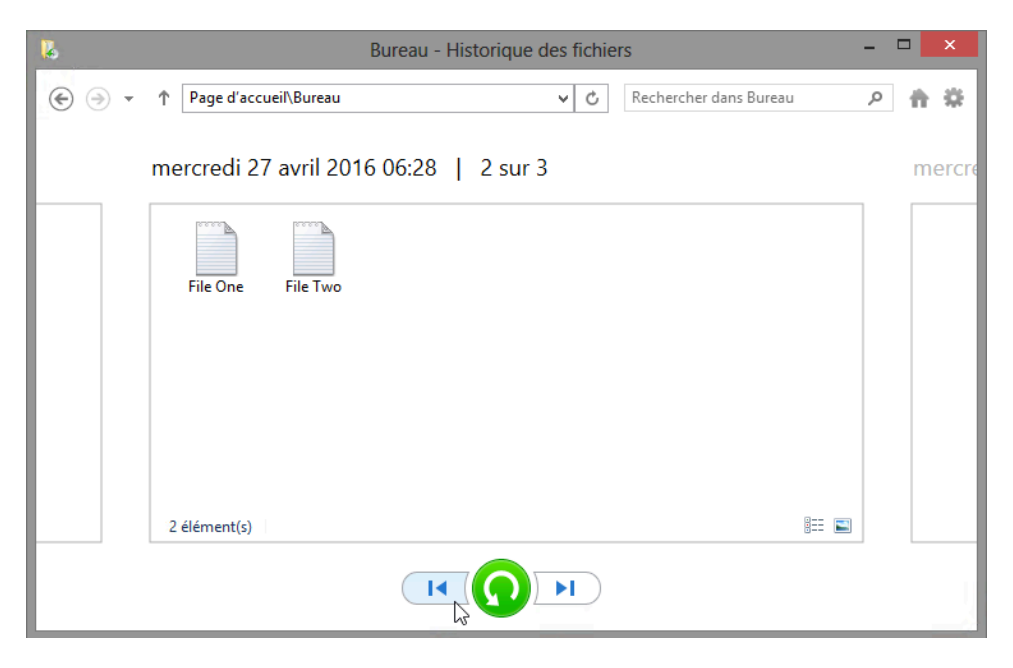

Étape 7 : Restaurez les fichiers utilisateur.

a. Sélectionnez Fichier 1 dans la fenêtre Historique des fichiers 2 sur 3, puis cliquez sur l'icône verte **Restaurer** au bas de la fenêtre, au centre.

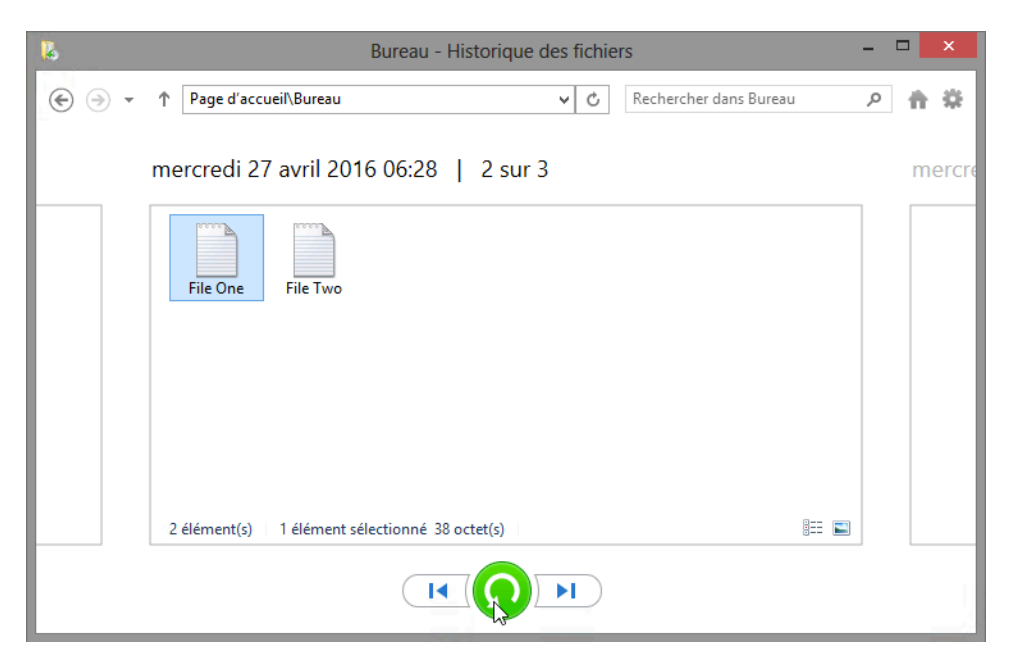

b. La fenêtre **Bureau** s'affiche. Notez que **Fichier 1** est de nouveau sur le bureau. Fermez la fenêtre **Bureau**.

| 🍋 l 😺 🚺 🗢 l                      | Bu                                | reau                  |                |                          | i k        |
|----------------------------------|-----------------------------------|-----------------------|----------------|--------------------------|------------|
| Fichier Accueil Partage Affichag | je                                |                       |                |                          | ~ <b>?</b> |
| 🛞 🎯 🔹 🕇 📜 🕨 Ordinateur 🕨 Dis     | que local (C:) → Utilisateurs → C | hris Preston 🔸 Bureau | v C            | Rechercher dans : Bureau | P          |
| 〕 Téléchargements ^ 🛛 Nom        | *                                 | Modifié le            | Туре           | Taille                   |            |
| 🗋 OneDrive 📄 File One            |                                   | 27/04/2016 06:27      | Document texte | 1 Ko                     |            |
| 📴 Bibliothèques                  |                                   | 27/04/2016 06:34      | Document texte | 1 Ko                     |            |
| Documents                        |                                   |                       |                |                          |            |
| 📓 Images                         |                                   |                       |                |                          |            |
|                                  |                                   |                       |                |                          |            |
| Videos                           |                                   |                       |                |                          |            |
| 🜏 Groupe résidentiel             |                                   |                       |                |                          |            |
|                                  |                                   |                       |                |                          |            |
| Disgue local (C:)                |                                   |                       |                |                          |            |
| Backups (E:)                     |                                   |                       |                |                          |            |
|                                  |                                   |                       |                |                          |            |
| 🗣 Réseau                         |                                   |                       |                |                          |            |
|                                  |                                   |                       |                |                          |            |
| 2 élément(s)                     |                                   |                       |                |                          | ==         |

c. Dans la fenêtre **Bureau - Historique des fichiers**, sélectionnez **Fichier 2**, puis cliquez sur l'icône verte **Restaurer**.

| Bureau - Historique des fichiers               |   |   |     |     |
|------------------------------------------------|---|---|-----|-----|
| ( → ↑ Page d'accueil\Bureau                    | , | 1 | •   | 8   |
| mercredi 27 avril 2016 06:28   2 sur 3         |   |   | mer | cre |
| File One File Two                              |   |   |     |     |
|                                                |   |   |     |     |
|                                                |   |   |     |     |
| 2 élément(s) 1 élément sélectionné 38 octet(s) |   |   |     | _   |
|                                                |   |   |     |     |

d. La fenêtre **Remplacer ou ignorer les fichiers** s'ouvre. Cliquez sur **Remplacer le fichier dans la destination**.

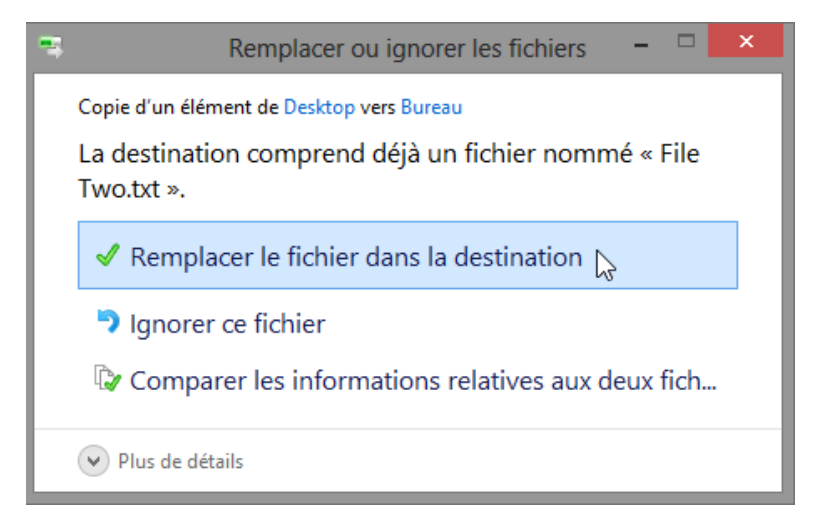

- e. La fenêtre Bureau s'ouvre avec Fichier 2 en surbrillance. Fermez toutes les fenêtres ouvertes.
- f. Vous devriez pouvoir retrouver Fichier 1 et Fichier 2 sur votre bureau. Double-cliquez sur Fichier 2.

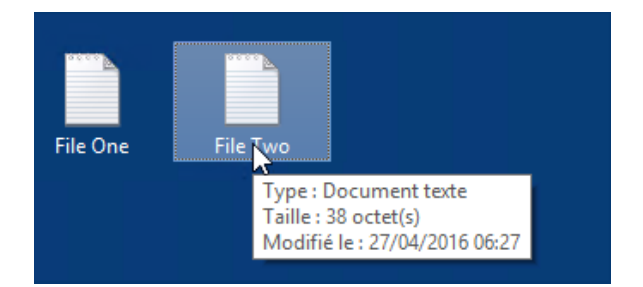

g. Le **Bloc-notes** s'ouvre, avec le contenu de **Fichier 2**. Notez que la deuxième ligne que vous avez ajoutée dans Fichier 2 est maintenant manquante.

Comment allez-vous utiliser la fonction Historique des fichiers pour restaurer la deuxième ligne dans Fichier 2 ?

h. Fermez toutes les fenêtres ouvertes.

#### Étape 8 : Supprimer les fichiers texte et arrêter la fonction Historique des fichiers.

- a. Mettez les fichiers texte **Fichier 1** et **Fichier 2** en surbrillance sur votre Bureau, cliquez avec le bouton droit et sélectionnez **Supprimer**.
- b. Cliquez sur Panneau de configuration > Historique des fichiers, puis cliquez sur Désactiver.

# **Remarques générales**

- 1. Une fois la fonction Historique des fichiers activée, à quelle fréquence enregistre-t-elle automatiquement vos fichiers de données ?
- 2. Comment modifieriez-vous les paramètres de sauvegarde par défaut dans l'Historique des fichiers ?